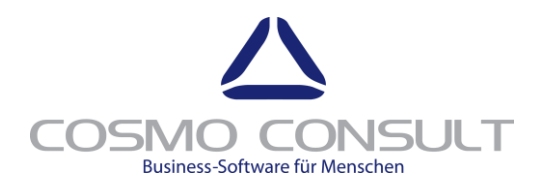

# Installation and Configuration Guide cc crm gdpr process and data package

Status 13.06.2018 10:32

COSMO CONSULT SI GmbH Im Stadtgut B2 4407 Steyr-Gleink

Phone: +43 (0)50 | 551-0 E-Mail crm.support-at@cosmoconsult.com Website at.cosmoconsult.com

COSMO CONSULT SI GmbH Fon +43(0) 50 |551-0 Im Stadtgut B2 4407 Steyr-Gleink

Fax +43(0) 50 | 551-119900 www.cosmoconsult.com at.info@cosmoconsult.com

Firmenbuch-Nr. FN 243542 A Geschäftsführer UID-Nr. ATU 58038233 Gesellschaftssitz Steyr

Patrick Weilch Dietmar Winterleitner

Oberbank Stevr IBAN AT36 1511 0002 5104 1315 BIC OBKLAT2L

### Table of Contents

| <u>1</u>             | INTRODUCTION          |
|----------------------|-----------------------|
| <u>2</u><br><u>3</u> | CORE FEATURES         |
| 3.1                  | LICENSING             |
| 3.1                  | .1 TRIAL MODE         |
| 3.1                  | .2 Payed Mode         |
| 3.2                  | CHECK WORKFLOWS       |
| 3.3                  | CONFIGURE SCHEDULER   |
| <u>4</u>             | CONFIGURATION7        |
| 4.1                  | DEFAULT CONFIGURATION |
| 4.2                  | Security7             |
| 4.3                  | GDPR Cockpit7         |
| 4.4                  | DEFAULT DATA7         |

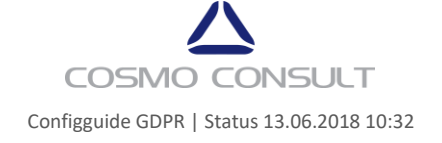

# **1** Introduction

The GDPR package provides the tools for a GDPR ready CRM system

| <ul> <li>General</li> </ul> | Data | Protection | Regulation |
|-----------------------------|------|------------|------------|
|                             |      |            |            |

| Legitimate Basis* | Bestehender Vertrag |   | Data Origin*<br>Source Campaign* | Prize Game<br>Messe Wien |                   |    | Expiration Cate | 3/15/2020                     |
|-------------------|---------------------|---|----------------------------------|--------------------------|-------------------|----|-----------------|-------------------------------|
| Purposes          |                     | + | Recipients                       |                          | +                 |    | Consents        | +                             |
| Name 🛧            |                     |   | Recipients 🕈                     |                          | Recipients catago | 97 | Type 🕈          | Reason For Co., Created Dr.   |
| Kundenbetreuung   |                     |   | Cosmo Consult                    |                          | Part Of The Group |    | Sive Consent    | Newdetterann. 1/22/2018 12:00 |
|                   |                     |   | Testfirma                        |                          | Part Of The Group |    |                 |                               |
|                   |                     |   |                                  |                          |                   |    |                 |                               |

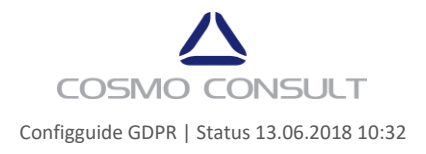

# 2 Core Features

The core feature of the CRM GDPR package are:

- Right to Access Reports which are covering all default data of contacts and leads.
- Right to be Forgotten A powerful logic which controls the automated deletion of leads and contacts.

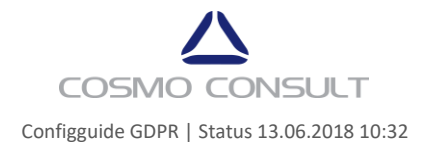

## 3 Installation

#### 3.1 Licensing

The GDPR solution is only working, if a vaild license file is available. This can be established in two ways. First you can use the trial mode to elaborate the functionality of the package for 30 days or second, you purchase a vaild license file through our sales channel which will then be sent to you.

#### 3.1.1 Trial Mode

To give the best value out of the trial, the trial is not automatically started after the solution is imported. The 30 day trial can be started as you wish to. So you can do the configuration at a time where it is the most suitable for you and then start the trial afterwards. To start a trial, do the following:

- 1. In CRM, navigate to Settings  $\rightarrow$  Solutions
- 2. Open the FWI.CRM.DSGVO.Package solution (double click on the name)
- 3. Navigate to Configuration in the side bar
- 4. Click on the License tab on the top
- 5. Click on Start Trial

| C   |                       | GDPR                  |                          |                                                             |
|-----|-----------------------|-----------------------|--------------------------|-------------------------------------------------------------|
|     | 者 Home                | Cicense 🔅             | <li>About</li>           |                                                             |
| Lic | ense Informat         | tion                  |                          |                                                             |
|     | Information           | Value                 |                          |                                                             |
|     | OrgID                 | 17781480-b24          | 6-e811-80dc-00155d285763 |                                                             |
|     | License State         | Trial                 |                          |                                                             |
|     | Number of License     | es 0                  |                          |                                                             |
|     | Expiration Date       | 5/23/2018             |                          |                                                             |
|     | Start Tri             | al Insta              | III License              |                                                             |
| Cop | pyright © 2016 FWI Ir | nformation Technology | v. 1.0.0.0               | FWI in den sozialen Medien: 🚯 <table-cell> 🚯 🚯</table-cell> |

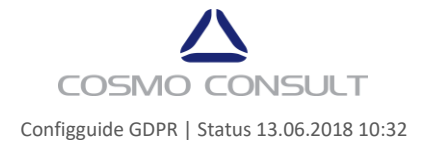

#### 3.1.2 Payed Mode

The payed mode of the package is started, if a valid license key and hash is entered. For doing this please navigate to the configuration page of the solution and click the "Install License" button in the License Tab. After this a new screen is shown to enter the license key and hash.

| Enter Key     |                     |  |  |  |  |  |
|---------------|---------------------|--|--|--|--|--|
| License Key:  | Insert Key          |  |  |  |  |  |
| License Hash: | Insert License Hash |  |  |  |  |  |
| Enter         | Cancel              |  |  |  |  |  |
|               |                     |  |  |  |  |  |

After entering the valid license information, the GDPR package will switch to payed. You will be then able to use the functionality of the package as long as your license is valid. For checking the license state, please navigate to the license section in the configuration page of the solution.

#### 3.2 Check Workflows

To make sure the workflows are activated, you have to check and enable the following workflows:

- Contact:
  - "Contact\_Sync\_Create\_SetLegalJustification"
  - "Contact\_Sync\_Create/OnDemand\_SetDefaultProcessingPurpose"
- Lead:
  - "Lead\_Sync\_Create\_SetLegalJustification"
  - "Lead\_Sync\_Create/OnDemand\_SetDefaultProcessingPurpose"

#### 3.3 Configure Scheduler

To start the automated deletion process of contacts and leads, you have to configure a scheduler. If you don't want that the contacts and leads are deleted automatically, you don't need to define a scheduler or if already defined, delete it. Step 3 to 6 are not necessary, if a record already exists.

- 1. Open a advanced search window
- 2. Search for "Schedule parameters"
- 3. Create a new record
- 4. Enter a name (like "DeleteContactsAndLeads")
- 5. Enter a start hour: Thats the hour of the day, when the process should run (24h) like 1 for 1 AM and 15 for 3 PM
- 6. Save
- 7. Click on Run Workflow in the ribbon
- 8. Select the "ScheduleParameter\_DeleteContactAndLead" workflow
- 9. Add  $\rightarrow$  OK

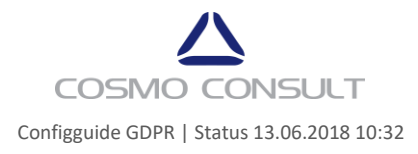

## 4 Configuration

#### 4.1 Default Configuration

To have a turnkey solution and enabling the users directly to use the functionality of the GDPR package, the solution is shipped with a default configuration. The solution is configured directly in following entities:

- Contacts
  - Right to Access
  - o Right to be Forgotten (included linked Opportunities, Quotes and Appointments)
- Leads
  - o Right to Access
  - Right to be Forgotten (including linked Opportunities, Tasks and Appointments)

#### 4.2 Security

To provide the functionality to non-admin users, there is a security role called "GDPR\_Base" included, which you can assign to your users.

#### 4.3 GDPR Cockpit

To provide an easy overview over the GDPR relevant records, there are two dashboards included:

- GDPR Cockpit Contacts
- GDPR Cockpit Leads

You can configure them as default Dashboards.

#### 4.4 Default Data

The installed default data for the legitimate basis entity and the purpose entity are available in german. You can rename the data or deactivate it, but please don't delet it.

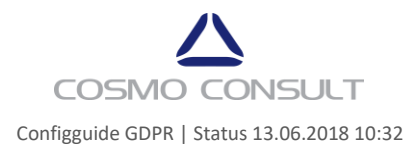